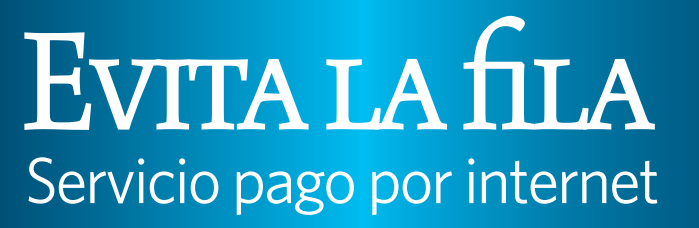

Para tu conveniencia haz tus pagos de matrícula por Acceso Pionero

PIONERO

UNIVERSIDAD CATÓLICA

🔉 📦 🌜 🗰 😂

## **INSTRUCCIONES**

A continuación los pasos para realizar los pagos de matrícula por internet a través de Acceso Pionero:

- 1. Acceder la página cibernética de la PUCPR- www.pucpr.edu
- 2. Entrar a Acceso Pionero
- 3. Presionar la Pestaña de Banner
- 4. En el menú del Self Service, seleccionar "Student"
- 5. Elegir "Student Account"
- 6. Seleccionar "Make a Payment"
- La página le presentará cuatro funciones:

a. **Su cuenta**: Muestra el balance global del estudiante. Se utiliza para realizar los pagos de matrícula y otros como boleto de estacionamiento.

b. **Sus pagos recientes**: Refleja los últimos pagos realizados por la internet.

c. **Usuarios autorizados**: El estudiante puede utilizar esta herramienta para autorizar a un tercero a realizar pagos a su matrícula (Parent Pin's).

d. **Modos de pagos utilizados:** Presenta los modos de pagos que el estudiante utilizó por internet y que quiso grabar para ser utilizados en el futuro.

- 7. Para realizar pagos ir a la función "**Su cuenta**" y escoger una de las siguientes opciones:
  - a. Pagar el balance total de matrícula
  - b. Abonar al balance de matrícula

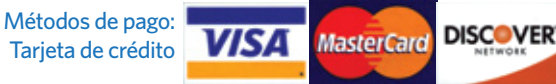

Pago electrónico con tu cuenta de ahorros o cuenta corriente (cheques)

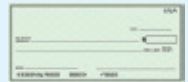

a. Seleccionar el botón de pagar (Pay).

b. Balance de cargos de matrícula: Se detalla por término.

c. Seleccionar el botón "pagar".

d. Elegir el modo de pago y oprimir botón "continuar el proceso de pago".

e. Entrar información correspondiente al modo de pago, etc. y oprimir "continuar el proceso de pago".

f. Verificar información y oprimir "pagar".

g. El sistema le indicará si la transacción fue aprobada y le generará un recibo como evidencia de pago. Éste podrá ser impreso al momento. Además se le enviará a su correo electrónico.

## ABONAR AL BALANCE DE MATRÍCULA

Seleccionar la opción "Para hacer pago parcial oprima aquí".

La siguiente forma presenta:

Balance de cargos de matrícula: Se detalla por término

**Otros cargos**: Opción que se utilizará para pagar otros cargos como el boleto de estacionamiento.

a. Para abonar a la matrícula: Presionar en el término el cual desea pagar o abonar, modificar cantidad sustituyendo el balance que presenta por la cantidad a abonar y oprima el botón "añadir para pagar". (Si desea hacer otro pago, escoger el botón "Hacer otro pago" y repetir los pasos nuevamente).

b. Elegir botón "pagar"

c. Seleccionar el modo de pago y oprimir botón "**continuar el proceso de pago**".

d. Entrar información correspondiente al modo de pago, etc. y oprimir "continuar el proceso de pago".

e. Verificar información y oprimir "pagar".

f. El sistema le indicará si la transacción fue aprobada y le generará un recibo como evidencia. Éste podrá ser impreso al momento. Además se le enviará a su correo electrónico.

## **PARENT PIN'S**

Además, puedes autorizar a tus padres, familiares u otros para que realicen pagos en línea a tu cuenta de matrícula. Es fácil, rápido y conveniente. Sólo debes entrar a la opción de Hacer Pagos en Acceso Pionero y seguir estos pasos:

- Presionar Add New en el recuadro Usuarios Autorizados
- Asignar un nombre de usuario a la persona autorizada en el encasillado **Parent PIN**
- Escribir el nombre de la persona autorizada en el encasillado First Name
- Escribir el apellido de la persona autorizada en el encasillado Last Name
- Escribir el correo electrónico de la persona autorizada en el encasillado Email Address
- Volver a escribir el correo electrónico de la persona autorizada en el encasillado Confirm Email Address
- Escribir el parentesco de la persona autorizada con usted en el encasillado **Relationship to Student**
- Presionar OK y listo

Los padres o personas autorizadas recibirán, a través del correo electrónico indicado, el nombre asignado, la clave de acceso temporera y la dirección de internet donde podrán hacer los pagos.

Los usuarios autorizados deberán seguir las mismas instrucciones, descritas en los recuadros arriba, para realizar pagos. Los usuarios autorizados tendrán acceso solamente a realizar pagos, historial de pagos y al balance de la cuenta del estudiante. NO tendrán acceso a la información de ayudas económicas, notas u otra información relacionada al estudiante.

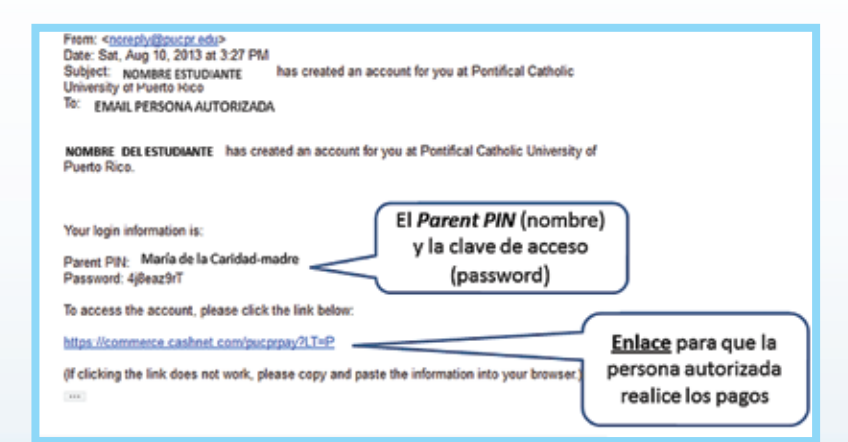

Para asistencia o información adicional: **787 841-2000 ext. 1091** o visitar la Oficina de Tesorería de los distintos recintos.

www.pucpr.edu PONTIFICIA UNIVERSIDAD CATÓLICA DE PUERTO RICO